## ISCRIZIONE AL SALONE NAZIONALE DELLO STUDENTE IN PRESENZA O IN STREAMING

**1.** Per prenotare l'ingresso all'evento, se si è già iscritti alla piattaforma effettuare il Login > Tasto in alto a destra ACCEDI.

2. Se non si è iscritti alla piattaforma > Tasto in alto a destra ACCEDI > selezionare REGISTRATI e seguire le indicazioni.

**3**. Una volta effettuata la registrazione alla piattaforma, controllare di aver ricevuto la mail di conferma nella propria casella di posta elettronica (anche in posta indesiderata) e cliccare sul link contenuto che confermerà la registrazione (da: Campus Orienta Digital, oggetto: Campus Orienta Digital – Richiesta attivazione account).

4. Ora è possibile prenotare l'ingresso all'evento, quindi cliccare sul bottone in basso ISCRIVITI AL SALONE.

5. A questo punto si verrà reindirizzati al Calendario dove poter selezionare il giorno scelto cliccando sulle frecce a sinistra e a destra sullo sfondo blu.

6. Una volta selezionato il giorno, per prenotare l'ingresso, cliccare sulla freccia blu in alto a destra a fianco di POSTI DISPONIBILI.

7. In questo modo si visualizzerà un modulo da compilare in ogni sua parte.

8. Per ultimare la richiesta di prenotazione spuntare la casella relativa al consenso della privacy policy.

9. Cliccando su PRENOTA, la registrazione è completata. Si riceverà la mail di conferma d'iscrizione al Salone alla propria casella mail (da: Campus Orienta Digital – Oggetto: Campus Orienta Digital – Conferma prenotazione). Se così non fosse, controllare anche in posta indesiderata oppure scrivere una mail a <u>salonedellostudente@class.it</u>

**10.** Per iscriversi all'evento in streaming selezionare la voce: ISCRIVITI AL LIVE IN STREAMING; non si riceverà nessun link: per partecipare basterà selezionare la voce ACCEDI ALL'EVENTO che il primo giorno del Salone sarà presente in home page.